## Teknis Mengikuti Kegiatan Kajian Baitul Arqam Syiar Ramadhan daring 1441 H

1. Peserta masuk ke email UMM masing-masing (@umm.ac.id)

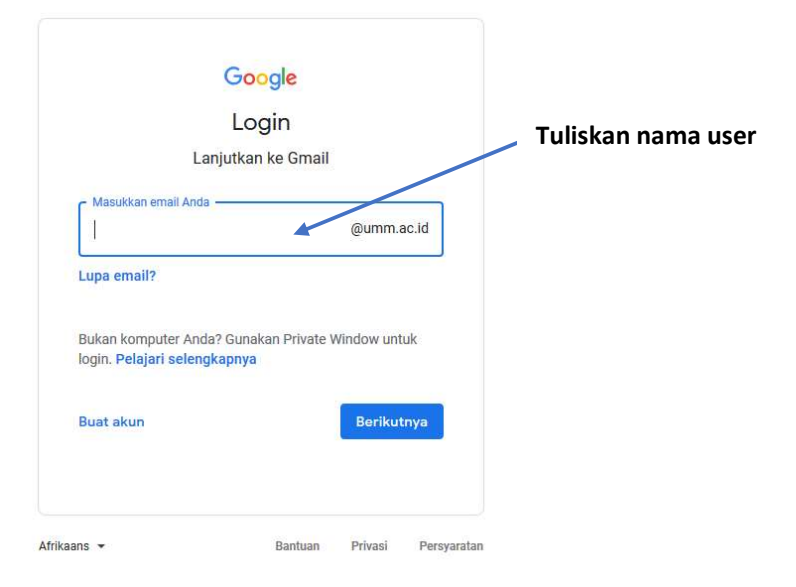

2. Berikutnya pilih Menu Classroom

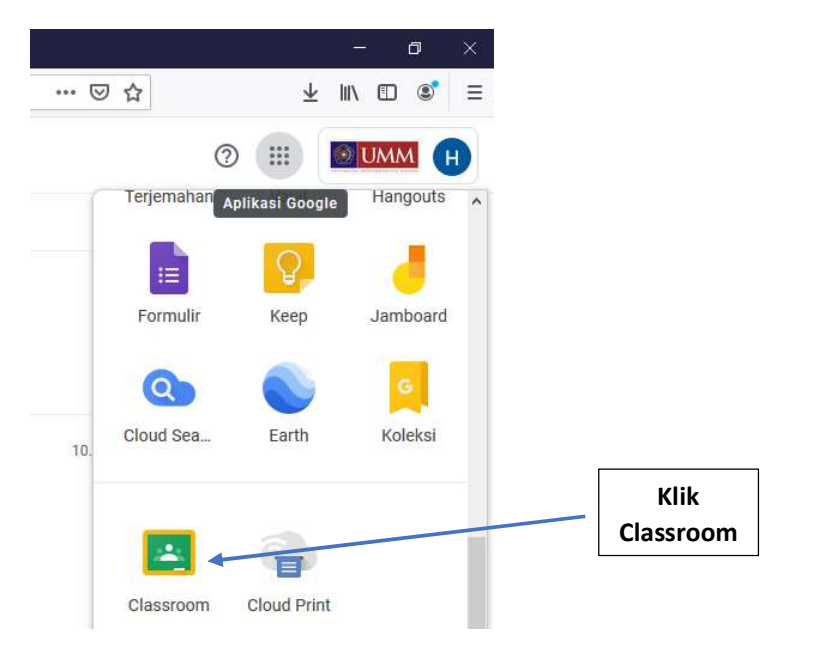

3. Pilih Menu Join Class

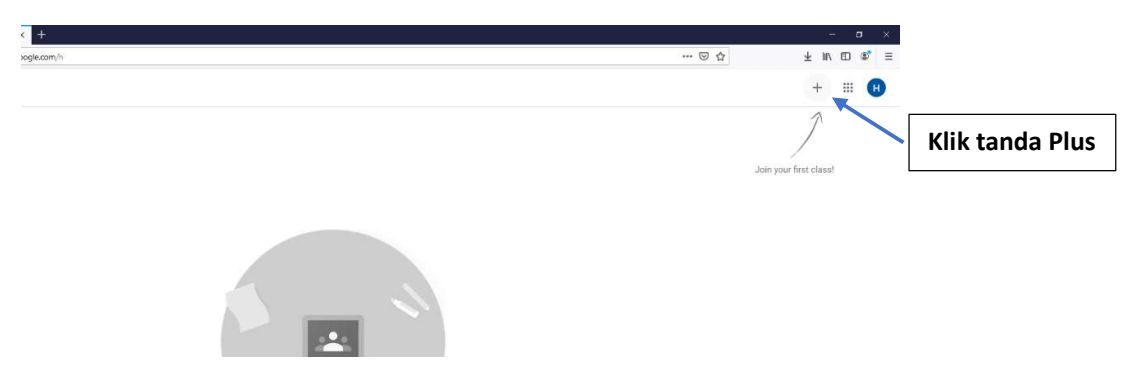

4. Setelah keluar tampilan join class silahkan masukkan kode kelas sesuai dengan masa kerja (pembagian kelas dan code kelas bisa dilihat di https:\\sdm.umm.ac.id

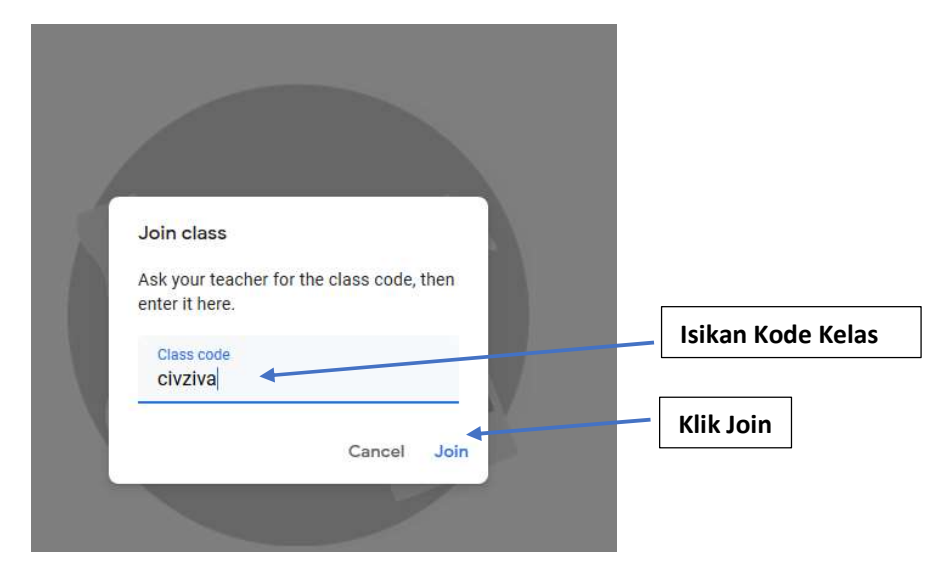

5. Jika berhasil join maka akan muncul tampilan sebagai berikut:

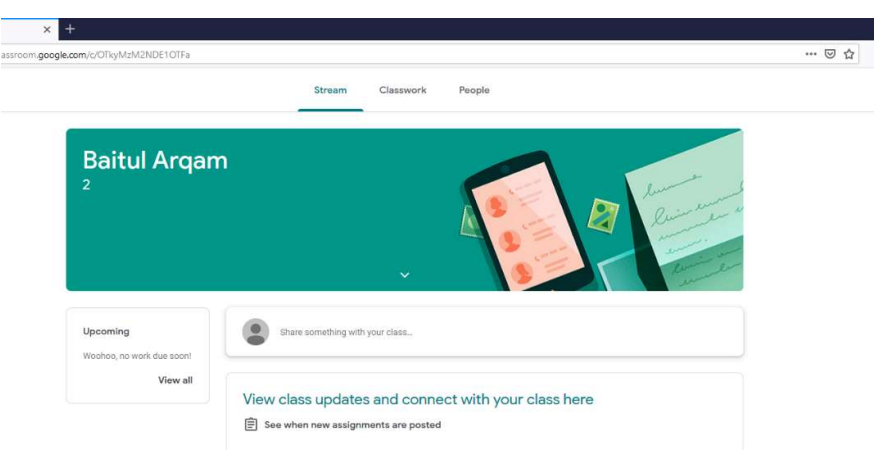

6. Setelah mengikuti materi silahkan memberikan komentar pada kolom komentar dengan menuliskan Nama, NIP dan Unit Kerja selanjutnya bisa klik tombol Post/Kirim.